## Setting up eduroam wireless network for Windows 10 operating system

Right click Windows icon in lower left corner and choose option "Network Connections"

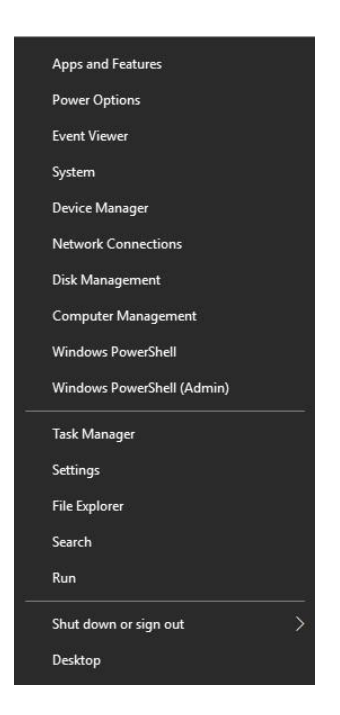

In next window choose "Network and Sharing Center".

| Settings                       |                                                                                 | 8000                                    | Х  |
|--------------------------------|---------------------------------------------------------------------------------|-----------------------------------------|----|
| ம் Home                        | Status                                                                          |                                         |    |
| Find a setting                 | Network status                                                                  | Have a question?                        |    |
| Network & Internet      Status |                                                                                 | Make Windows better<br>Give us feedback |    |
| Ethernet                       | Not connected<br>You aren't connected to any networks.                          |                                         |    |
| ∞ VPN                          | A Troubleshoot                                                                  |                                         |    |
| Data usage     Proxy           | Change your network settings                                                    |                                         |    |
|                                | Change adapter options<br>View network adapters and change connection settings. |                                         |    |
|                                | Brow the networks you connect to, decide what you want to share.                |                                         |    |
|                                | View your network properties<br>Windows Firewall                                |                                         | 12 |
|                                | Network and Sharing Center                                                      |                                         |    |

Click on "Set up a new connection or network", new window will open.

| Network and Sharing Center |                                                                                     |   | <u></u>              | > |
|----------------------------|-------------------------------------------------------------------------------------|---|----------------------|---|
| 🚽 🕤 🛧 🕎 > Control P        | anel > All Control Panel Items > Network and Sharing Center ~                       | G | Search Control Panel | 3 |
| Control Panel Home         | View your basic network information and set up connections                          |   |                      |   |
| Change adapter settings    | View your active networks                                                           |   |                      |   |
| Change advanced sharing    | Too are contently not connected to any networks.                                    |   |                      |   |
| settings                   | Change your networking settings                                                     |   |                      |   |
|                            | Set up a new connection or network                                                  |   |                      |   |
|                            | Set up a broadband, dial-up, or VPN connection; or set up a router or access point. |   |                      |   |
|                            | Troubleshoot problems                                                               |   |                      |   |
|                            | Diagnose and repair network problems, or get troubleshooting information.           |   |                      |   |
|                            |                                                                                     |   |                      |   |
|                            |                                                                                     |   |                      |   |
|                            |                                                                                     |   |                      |   |
|                            |                                                                                     |   |                      |   |
|                            |                                                                                     |   |                      |   |
|                            |                                                                                     |   |                      |   |
|                            |                                                                                     |   |                      |   |
| ee also                    |                                                                                     |   |                      |   |
| nfrared                    |                                                                                     |   |                      |   |
| nternet Options            |                                                                                     |   |                      |   |
| Windows Defender Firewall  |                                                                                     |   |                      |   |

Choose option "Manually connect to a wireless network" and click "Next".

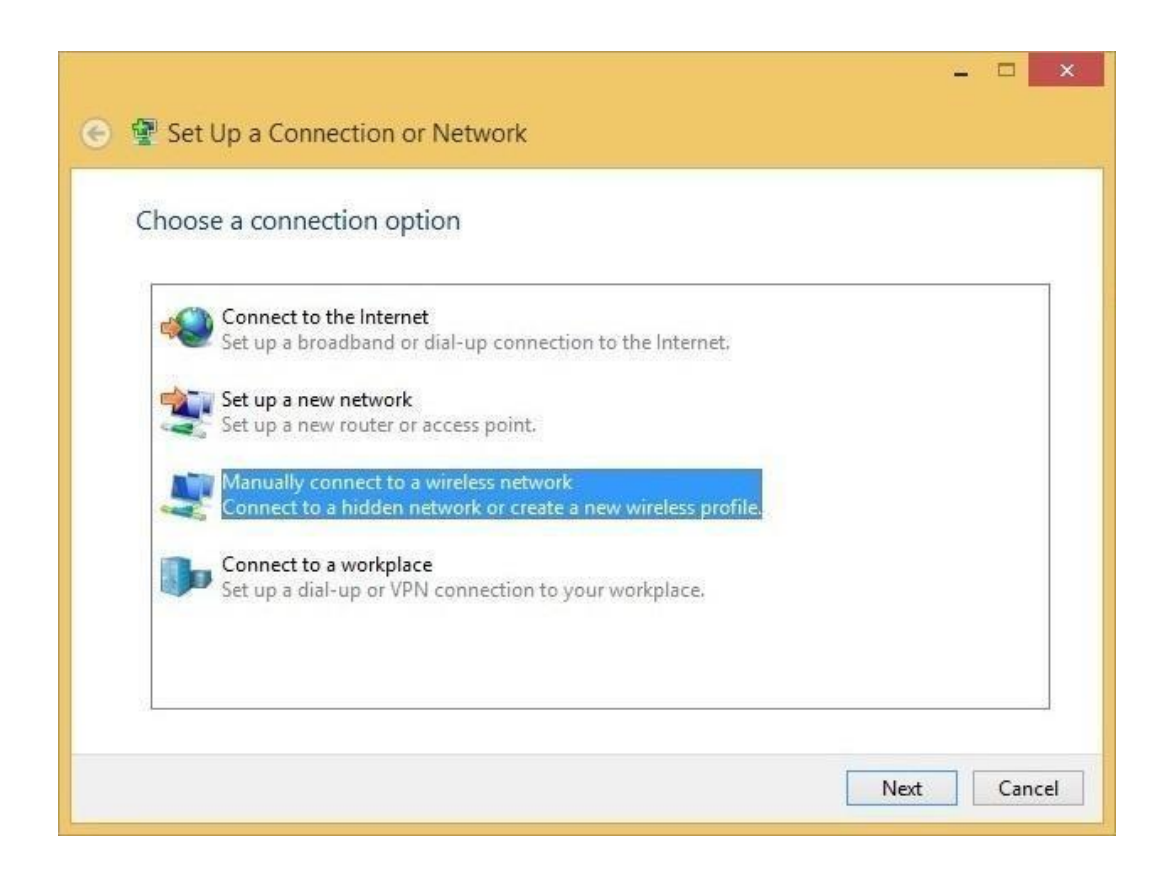

Fill out field "Network name" with "eduroam" (no quotation marks) then choose "WPA2-Enterprise" from "Security type" option . When finished go to "Next".

| Enter information | for the wireless networ        | rk you wa      | nt to add         |  |
|-------------------|--------------------------------|----------------|-------------------|--|
| Network name:     | eduroam                        |                |                   |  |
| Security type:    | WPA2-Enterprise                | ~              |                   |  |
| Encryption type:  | AES                            | Ŷ              |                   |  |
| Security Key:     |                                |                | Hide characters   |  |
| Start this connec | tion automatically             |                |                   |  |
| Connect even if   | the network is not broadcastin | 9              |                   |  |
| Warning: If you   | select this option, your compu | iter's privacy | might be at risk. |  |

In next window go to option "Change connection settings", when new window opens choose "Security" Tab.

| -                   | Ĩ                                         |           |                     | aî. |
|---------------------|-------------------------------------------|-----------|---------------------|-----|
| Security type:      | WPA2-Enterpr                              | ise       | ¥                   |     |
| Encryption type:    | AES                                       |           | ~                   |     |
| Marca A. Davis      | JEAD (DEAD)                               |           | Calling             |     |
| Microsoft: Protecte | d EAP (PEAP)<br>edentials for this        | connectio | Settings<br>in each | 18  |
| Microsoft: Protecte | d EAP (PEAP)<br>edentials for this<br>on  | connectio | Settings<br>in each | 776 |
| Microsoft: Protecte | d EAP (PEAP)<br>redentials for this<br>on | connectio | Settings<br>in each |     |

Click on "Settings", new window will appear.

In new window deselect "Verify the servers identity by validating the certificate":

| Protected EAP Properties                                 | ×              |
|----------------------------------------------------------|----------------|
| When connecting:                                         |                |
| Verify the server's identity by validating the certifica | te             |
| Connect to these servers (examples:srv1;srv2;.*\.        | srv3com):      |
| Trusted Root Certification Authorities:                  |                |
| AddTrust External CA Root                                | ^              |
| Baltimore CyberTrust Root                                |                |
| Baltimore CyberTrust Root                                |                |
| Certum CA                                                |                |
| Class 2 Public Primary Contification Authority           |                |
|                                                          | U              |
| <                                                        | , <sup>*</sup> |
| Notifications before connection:                         |                |
|                                                          |                |
| Tell user if the server's identity can't be verified     | ~              |
| Select Authentication Method:                            |                |
| Secured password (EAP-MSCHAP v2)                         | Configure      |
| ✓ Enable Fast Reconnect                                  |                |
| Enforce Network Access Protection                        |                |
| Disconnect if server does not present cryptobinding TL   | V              |
| Enable Identity Privacy                                  |                |
|                                                          |                |
| or                                                       | Canad          |
| 118                                                      | Lancel         |

Go to "Configure" and deselect "Automatically use my Windows logon name and password (and domain if any)" then click "OK".

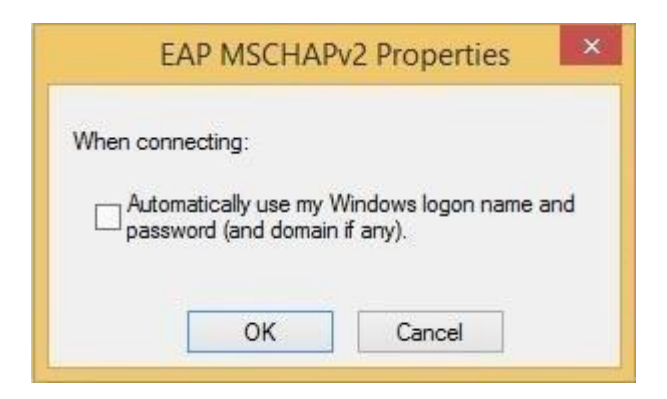

Close the window "Protected EAP Properties" with click on the

button "OK". Then click on button "Advanced settings".

New window will open, choose option "Specify authentication mode" then select "User authentication". Click "OK".

| 02. 1X settings 802. 11 settings                                                                                                    |                | Advanced                    | setting     | s           |           |
|----------------------------------------------------------------------------------------------------|----------------|-----------------------------|-------------|-------------|-----------|
| Specify authentication mode: User authentication Delete credentials for all users  Enable single sign on for this network  Perform Immediately before user logon Perform Immediately after user logon Perform Immediately after user logon Maximum delay (seconds): 10  Allow additional dialogs to be displayed during single sign on This network uses separate virtual LANs for machine and user authentication | 02.1X settings | 802.11 settings             |             |             |           |
| User authentication       Save credentials         Delete credentials for all users         Enable single sign on for this network         Perform immediately before user logon         Perform immediately after user logon         Maximum delay (seconds):         In this network uses separate virtual LANs for machine and user authentication                                                              | Specify a      | uthentication mode:         |             |             |           |
| <ul> <li>Delete credentials for all users</li> <li>Enable single sign on for this network</li> <li>Perform immediately before user logon</li> <li>Perform immediately after user logon</li> <li>Maximum delay (seconds): 10 +</li> <li>Allow additional dialogs to be displayed during single sign on</li> <li>This network uses separate virtual LANs for machine and user authentication</li> </ul>              | User au        | thentication                | ~           | Save cre    | edentials |
| <ul> <li>Enable single sign on for this network</li> <li>Perform immediately before user logon</li> <li>Perform immediately after user logon</li> <li>Maximum delay (seconds):</li> <li>10 +</li> <li>Allow additional dialogs to be displayed during single sign on</li> <li>This network uses separate virtual LANs for machine and user authentication</li> </ul>                                               | 🗌 Delet        | e credentials for all us    | sers        |             |           |
| <ul> <li>Perform immediately before user logon</li> <li>Perform immediately after user logon</li> <li>Maximum delay (seconds):         <ol> <li>10</li> <li>Allow additional dialogs to be displayed during single sign on</li> <li>This network uses separate virtual LANs for machine and user authentication</li> </ol> </li> </ul>                                                                             | Enable si      | ngle sign on for this n     | etwork      |             |           |
| <ul> <li>Perform Immediately after user logon</li> <li>Maximum delay (seconds):         <ol> <li>10</li> <li>Allow additional dialogs to be displayed during single sign on</li> <li>This network uses separate virtual LANs for machine and user authentication</li> </ol> </li> </ul>                                                                                                    | Perfo          | rm immediately befor        | e user log  | on          |           |
| Maximum delay (seconds):       10       ↓         ✓ Allow additional dialogs to be displayed during single sign on       This network uses separate virtual LANs for machine and user authentication                                                                                                    | O Perfo        | rm immediately after        | user logor  | r           |           |
| <ul> <li>Allow additional dialogs to be displayed during single<br/>sign on</li> <li>This network uses separate virtual LANs for machine<br/>and user authentication</li> </ul>                                                                                                    | Maximun        | n delay (seconds):          |             | 10          | \$        |
| This network uses separate virtual LANs for machine<br>and user authentication                                                                                                    | Allow sign d   | additional dialogs to<br>on | be display  | ed during s | ingle     |
|                                                                                                    | This r         | network uses separat        | e virtual L | ANs for ma  | chine     |
|                                                                                                    | anu u          | iser autherfucation         |             |             |           |
|                                                                                                    |                |                             |             |             |           |
|                                                                                                    |                |                             |             |             |           |
|                                                                                                    |                |                             |             |             |           |
|                                                                                                    |                |                             |             |             |           |
|                                                                                                    |                |                             |             |             |           |
|                                                                                                    |                |                             |             | OK          | Cance     |
| OK                                                                                                    |                |                             |             |             | Carrie    |

Click "OK" once again and this will take you to "Change connection settings" window, click on close "Close".

With this you have successfully created Eduroam profile, from the list of available wireless networks choose "eduroam", then enter your ID and password.

| lign in   |   |
|-----------|---|
| Jser name | _ |
| Password  |   |
|           |   |

In the couple of moments you will be logged in to eduroam network and will have free access to internet.

## NOTE:

- For students: Your "User name" is your official student email address (username on SOVA), and your "Password" is password on SOVA.
- For staff: Your "user name" is your official faculty email address (username on SOVA), and your "Password" is password on SOVA.
- Forgotten password can be reset on the following link: <u>https://ldap1.mf.uns.ac.rs/lozinka/index.php?action=sendtoken</u>